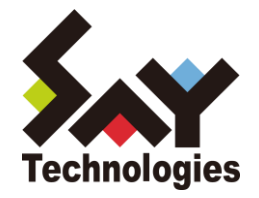

# BOM for Windows Ver.7.0 バックアップ機能 ユーザーズマニュアル

2021年5月12日

#### 免責事項

本書に記載された情報は、予告無しに変更される場合があります。セイ・テクノロジーズ株式会社は、本書に関していかなる種類の保証(商用性および特定の目的への適合性の黙示の保証を含みますが、これに限定されません)もいたしません。

セイ・テクノロジーズ株式会社は、本書に含まれた誤謬に関しての責任や、本書の提供、履行および使用に関して偶発的または 間接的に起こる損害に対して、責任を負わないものとします。

#### 著作権

本書のいかなる部分も、セイ・テクノロジーズ株式会社からの文書による事前の許可なしには、形態または手段を問わず決して複 製・配布してはなりません。

本ユーザーズマニュアルに記載されている BOM はセイ・テクノロジーズ株式会社の登録商標です。Microsoft, Windows は、米国 Microsoft Corporation の米国及びその他の国における登録商標です。その他会社名、製品名およびサービス名は各社の商標または登録商標です。 なお、本文および図表中では、「™ (Trademark)」、「® (Registered Trademark)」は明記しておりません。

# BOM

| ■ 目次                               |    |
|------------------------------------|----|
| 本ユーザーズマニュアルについて                    | 1  |
| 製品表記                               | 1  |
| 使用方法                               | 1  |
| 表記規則                               | 1  |
| 第1章 システム構成                         | 2  |
| 1.1 動作概要                           | 2  |
| 1.2 システム要件                         | 2  |
| 第2章 インストール                         | 3  |
| 2.1 動作環境                           | 3  |
| 2 .2 BOM バックアップサービス インストール前の事前準備   | 3  |
| 2.3 インストール手順                       | 4  |
| 2.3.1 Windows Server バックアップのインストール | 4  |
| 2 .3 .2 BOM バックアップサービスの追加インストール    | 6  |
| 第3章 アンインストール                       | 10 |
| 3.1 BOM バックアップサービス アンインストール前の事前準備  |    |
| 3.2 アンインストール手順                     |    |
| 3 .2 .1 BOM バックアップサービスのアンインストール    |    |
| 第4章 バックアップサービスの詳細設定                | 11 |
| 4 .1 BOM Backup サービス設定画面           |    |
| 4.1.2 共有フォルダーの指定について               |    |
| 4 .2 BOM Backup サービス詳細設定画面         | 13 |
| 第5章 バックアップファイルのリストア                | 15 |
| 第6章 イベントログメッセージー覧                  | 16 |

# 本ユーザーズマニュアルについて

#### 製品表記

本ユーザーズマニュアルでは、以下の製品について略称を使用しております。

| 正式名称                             | 本マニュアルでの呼称(略称) |  |  |
|----------------------------------|----------------|--|--|
| BOM for Windows Ver.7.0 SR4      | BOM 7.0        |  |  |
| BOM for Windows Ver.7.0 バックアップ機能 | BOM バックアップ機能   |  |  |

#### 使用方法

本ユーザーズマニュアルには、BOM バックアップ機能を使用する際に必要となる詳細な情報と手順が記載されています。

本ユーザーズマニュアルを使用するには、Microsoft Windows オペレーティングシステムについての実際的な知識と、BOM 7.0 の基本的な 知識が必要です。

#### 表記規則

本ユーザーズマニュアルでは、以下の表記規則を使用しています。

| 表記    | 説明                                          |
|-------|---------------------------------------------|
| '参照先' | シングルクォート内('と')は本マニュアル内、あるいは別のマニュアルの参照を示します。 |
| [ボタン] | 角括弧内([と])はボタン名を示します。                        |
| <=->  | 山括弧(不等号記号)内(<と>)はキーボード入力を示します。              |

## 第1章 システム構成

#### 1.1 動作概要

BOM バックアップ機能は、BOM for Windows Ver.7.0 が導入済みの Windows コンピューターに BOM バックアップサービスを追加インストールすることにより動作します。

BOM バックアップ機能を利用することにより、ローカルマシン、リモートマシンのフォルダー・ファイルを簡単にバックアップすることが可能です。

#### 1.2 システム要件

- インストール先の OS やシステム構成が、BOM 7.0 の動作要件に適合していること
- BOM 7.0 がインストールされ正常に動作していること
- インストール先ボリュームに 10MB 以上の空き容量があること
- OS の機能"Windows Server バックアップ"機能をインストールしてあること
- リモートマシンのファイルをバックアップする場合、リモートマシン上に以下の設定を実施していること
   ・OSの機能"Windows Server バックアップ"機能のインストール
   ・BOM Helper サービスのインストール
   ・BOM バックアップサービスのインストール
  - ・BOM の基本ライセンスが登録されていること

## 第2章 インストール

#### 2.1 動作環境

#### A. BOM バックアップ機能の動作要件

BOM バックアップ機能は、は、Windows Server ベースのコンピューターで動作いたします。 導入先コンピューターについては、BOM 7.0 インストールマニュアルの '1.2 BOM のシステム要件'をご確認ください。 ※ Windows クライアント OS 上では正常に動作いたしません

#### 2.2 BOM バックアップサービス インストール前の事前準備

BOM バックアップサービスサービスをインストールするには、以下の設定を事前に行う必要が有ります。

- 管理者権限を持つアカウントにてログインしていること
- Windows 監視インスタンスのライセンスキーが登録してあること ※評価版ライセンスキーは評価期間が切れているものを使用することはできません
- BOM 7.0 マネージャーを終了していること ※監視サービスは稼働していても問題ありません
- BOM 7.0 コントロールパネルを終了していること
- Windows Server バックアップの機能がインストールされていること

### 2.3 インストール手順

バックアップコンピューターに、Windows Server バックアップ機能のインストール手順を以下にご案内いたします。 なお、インストール作業は管理者権限が必要となりますので、管理者権限を持つアカウントにてログオンの上、作業を行ってください。

※ 以降の手順は必要な作業項目の概要のみを抽出した概略手順となります。 BOM 7.0 の詳細な導入手順については、'BOM for Windows Ver.7.0 インストール マニュアル'をご参照ください。

#### 2.3.1 Windows Server バックアップのインストール

BOM バックアップ機能を使用するためには、Windows Server バックアップを事前にインストールする必要があります。BOM バック アップ機能を使用する OS に Windows Server バックアップ機能の Windows Server バックアップがインストールされていない場 合は、以下の作業を実施してください。

※ 各 OS によって Windows Server バックアップ機能の表記が異なっておりますのでご注意ください。

#### A. Windows Server 2008 R2 の場合

- 1. [スタート]ボタンより"管理ツール"、さらに"サーバー マネージャー"を選択します
- 2. "機能"をクリックし、さらに"機能の追加"をクリックします
- 3. 画面の左上より"Windows の機能の有効化または無効化"をクリックします
- "機能の追加ウィザード"にて表示された一覧の中から"Windows Server バックアップの機能"選択しインストールします ※"Windows Server バックアップ"と表記されています

- B. Windows Server 2012/2012 R2/2016/2019 の場合
- 1. スタート画面より、"サーバー マネージャー"を選択します
- 2. カテゴリ"プログラム"の"役割と機能の追加"をクリックします
- 3. "役割と機能の追加ウィザード"を"機能"まで進めます
- 4. 表示された一覧の中から"Windows Server バックアップ"を選択しインストールします

| <b>a</b>                             | 役割と機能の追加ウィザード                                                                                                    | _ <b>D</b> X                                                                                                    |  |  |  |
|--------------------------------------|----------------------------------------------------------------------------------------------------|----------------------------------------------------------------------------------------------------|--|--|--|
| 機能の選択                                | 選択したサーバーにインストールする機能を 1 つ以上選択します。                                                                                                    | ーフパー 対象サーバー<br>WIN-HOVPMPOISHG                                                                                                    |  |  |  |
| インストールの種類                            | 機能                                                                                                    | 説明                                                                                                    |  |  |  |
| サーバーの選択<br>サーバーの役割<br>機能<br>確認<br>結果 | □ ORDAYY A 17707 252787777AL 1573年で31 ▲       □ Windows Identity Foundation 3.5       □ Windows Internal Database       ▶ ■ Windows PowerShell (√2ストール済み)       □ Windows Server パックアップ       □ Windows Server パックアップ       □ Windows Server パックアップ       □ Windows Server パックアップ       □ Windows Server パックアップ       □ Windows Server パックアップ       □ Windows Server パックアップ       □ Windows Server パックアップ       □ Windows Server パックアップ       □ Windows ジュアム パット・スマネージャー [非推奨]       □ Windows プロセス アクティブ化サービス       □ Windows 生体認証フレームワーク       □ Windows 標準ペースの記憶域の管理       □ WinS サーバー | Windows Server パックアップを使用す<br>ると、オペレーティング システム、アブリケー<br>ション、およびテータのパックアップと回復を<br>実行できます。パックアップのスケシュール<br>設定、およびサーバー全体または特定の<br>ポリュームの保護を実行できます。 |  |  |  |
| <前へ(P) 次へ(N) > インストール(I) キャンセル       |                                                                                                    |                                                                                                    |  |  |  |

2.3.2 BOM バックアップサービスの追加インストール

BOM バックアップ機能を使用するためには、Windows Server バックアップ機能を事前にインストールする必要があります。バック アップをするため、BOM バックアップサービスのインストールは、以下の手順にて実施します。

#### A. BOM バックアップサービスのインストール

- 1. BOM 7.0 の媒体をコンピューターに挿入し、インストールランチャーを起動します
- 2. "BOM 7.0 SR4 のインストール"直下にある、"基本製品"をクリックし、セットアップウィザードを起動します

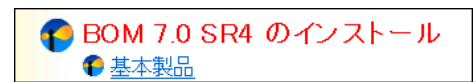

- 3. "プログラムの保守"画面まで進め、"変更"ラジオボタンが有効になっていることを確認して[次へ]ボタンをクリックします
- "カスタムセットアップ"画面で"バックアップサービス"のアイコンをクリックし、"この機能をローカルのハードディスク ドライブにインストールします。"を選択して、[次へ]ボタンをクリックします

| BOM for Windows Ver.7.0 SR4 - InstallShield Wizard                                                                                                    |  |  |  |  |
|----------------------------------------------------------------------------------------------------|--|--|--|--|
| カスタム セットアップ<br>インストールするプログラムの機能を選択してください。                                                                                                    |  |  |  |  |
| 下のリストにあるアイコンをクリックして、機能のインストール方法を変更してください。         一・ファンブレート         ペーン         アーカイブマネージャー         メ・         アーカイブマネージャー         メ・         アーカイブマネージャー         メ・         アーカイブマネージャー         メ・         アーカイブマネージャー         メ・         アーカイブデータベース管理         メ・         パックアップサービス |  |  |  |  |
| <ul> <li>□ この機能をローカルのハードディスクドライブにインストールします。</li> <li>□ 3 この機能、およびすべてのサブ機能をローカルのハードディスクドライブにインストールします。</li> <li>マの機能を使用できたいとうにします。</li> </ul>                                                                                                    |  |  |  |  |
| レート・・・・・・・・・・・・・・・・・・・・・・・・・・・・・・・・・・・・                                                                                                    |  |  |  |  |
| ル is constructed - ディスク(U) <戻る(B) 次へ(N) > キャンセル                                                                                                    |  |  |  |  |

5. 以降はセットアップウィザードに従い、"BOM バックアップサービス"のインストールを完了させます

#### B. BOM バックアップサービスの設定

BOM バックアップサービスでバックアップを実施するためには、事前にバックアップ対象の設定を行う必要が有ります。 以下に BOM バックアップサービスでの設定手順の概要を示します。

1. スタートメニューより、"BOM 7.0 コントロールパネル"を選択します。

| BOM for Windows Ver.7.0  |        |  |  |  |  |  |
|--------------------------|--------|--|--|--|--|--|
| FOM 7.0 監視               | スケジューラ |  |  |  |  |  |
| ארב BOM 7.0 וארב BOM 7.0 | ーールパネル |  |  |  |  |  |
| 👩 BOM 7.0 एक             | -ジャー   |  |  |  |  |  |
|                          |        |  |  |  |  |  |

- 2. BOM 7.0 コントロールパネルが起動します。
- 3. 「BOM バックアップサービス」タブを選択し、[設定]ボタンをクリックします。

| Image: Bom コントロールパネル         ×                                                                    |  |  |  |  |  |
|---------------------------------------------------------------------------------------------------|--|--|--|--|--|
| 監視サービス         アーカイブサービス           SNMPマネージャーサービス         BOMバックアップサービス         ツール         バージョン |  |  |  |  |  |
| BOM/、ックアップサービスは、BOMからWindows標準のパックアップを実行するサービ<br>スです。                                             |  |  |  |  |  |
| BOM/(ックアップサービスステータス(ローカル)                                                                         |  |  |  |  |  |
| 停止                                                                                                |  |  |  |  |  |
| 設定(Y) 開始(S) 停止(I)                                                                                 |  |  |  |  |  |
|                                                                                                   |  |  |  |  |  |
|                                                                                                   |  |  |  |  |  |
|                                                                                                   |  |  |  |  |  |
|                                                                                                   |  |  |  |  |  |
|                                                                                                   |  |  |  |  |  |
|                                                                                                   |  |  |  |  |  |
| 閉じる( <u>C</u> ) ハルブ                                                                               |  |  |  |  |  |

4. "BOM Backup サービス接続画面"が起動しますので接続先を指定後、"管理者モードパスワード"を入力し[接続]ボタンをク リックします。

| 1 | BO                                           | M Backupサービス接続画面                   | × |
|---|----------------------------------------------|------------------------------------|---|
|   | 接続先<br>・ ・ ・ ・ ・ ・ ・ ・ ・ ・ ・ ・ ・ ・ ・ ・ ・ ・ ・ |                                    |   |
|   | $\bigcirc$ リモートコンピューター(B)                    |                                    |   |
|   | BOM ポート番号( <u>P</u> )                        | <b>20070</b> (デフォルト: 20070)        |   |
|   |                                              | ● IPv6アドレスはブラケット("["と"]")で囲んでください。 |   |
|   | 管理者モードパスワード(W)                               |                                    |   |
|   |                                              | 接続( <u>C</u> ) キャンセル               | ] |

5. バックアップ設定先のドライブレターを指定します。

ここでは"バックアップ先"に"D:"を選択し、"バックアップを許可する"のチェックボックスヘチェックをいれ[OK]ボタンをクリックしま

| BOM Backunサービス設定画面(local)               |  |  |  |  |  |
|-----------------------------------------|--|--|--|--|--|
|                                         |  |  |  |  |  |
|                                         |  |  |  |  |  |
| /199/197先回 [C: 🗸                        |  |  |  |  |  |
| □ バックアップを許可する(R) 詳細設定(D)                |  |  |  |  |  |
| * 設定を有効にするには BOM Backup サービスを再起動してください。 |  |  |  |  |  |
| BOM Backupサービスの制御                       |  |  |  |  |  |
| () 停止                                   |  |  |  |  |  |
| ▲■ / 停止(丁)                              |  |  |  |  |  |
| OK キャンセル                                |  |  |  |  |  |

6. 設定完了後、"BOM バックアップサービス"の[開始]ボタンをクリックします。

| 1 |                                                      | В                                   | עב אס            | トロールパネ         | JL |              |     |       | x |
|---|------------------------------------------------------|-------------------------------------|------------------|----------------|----|--------------|-----|-------|---|
| Г | 監視サービス アーカイブサービス                                     |                                     |                  |                |    |              |     |       |   |
|   | SNMPマネージ                                             | やーサービス                              | BOM/()           | ックアップサービ       | ス  | ツール          | 1   | (ージョン | / |
|   | BOMパックアップサービスは、BOMからWindows標準のパックアップを実行するサービ<br>スです。 |                                     |                  |                |    |              |     |       |   |
|   | BOMJ(ックァ                                             | <sup>フ</sup> ップサービスス <del>テ</del> ・ | - <u>97(</u> 0-: | (אול           |    |              |     |       |   |
|   | ÷ 😭                                                  | 停止                                  |                  |                |    |              |     | _     |   |
|   |                                                      |                                     |                  | 设定( <u>Y</u> ) | Ħ  | <u> 始(S)</u> | 停止( | I)    |   |
|   |                                                      |                                     |                  |                |    |              |     |       |   |
|   |                                                      |                                     |                  |                |    |              |     |       |   |
|   |                                                      |                                     |                  |                |    |              |     |       |   |
|   |                                                      |                                     |                  |                |    |              |     |       |   |
|   |                                                      |                                     |                  |                |    |              |     |       |   |
|   |                                                      |                                     |                  |                |    |              |     |       |   |
|   |                                                      |                                     |                  |                |    |              |     |       |   |
|   |                                                      |                                     |                  |                | 閉じ | <u> ସ(C)</u> |     | ヘルプ   |   |

## 第3章 アンインストール

#### 3.1 BOM バックアップサービス アンインストール前の事前準備

BOM バックアップ機能をアンインストールする際、アンインストール作業前に下記の作業を実施しておく必要が有ります

- 管理者権限を持つアカウントにてログインしていること
- BOM 7.0 マネージャーを終了していること
- BOM 7.0 コントロールパネルを終了していること

#### 3.2 アンインストール手順

BOM バックアップサービスをアンインストール手順について以下にご案内いたします。

なお、アンインストール作業は管理者権限が必要となりますので、管理者権限を持つアカウントにてログオンの上作業を行ってください。 以降の手順は必要な作業項目の概要のみを抽出した概略手順となります。

#### 3.2.1 BOM バックアップサービスのアンインストール

BOM バックアップサービスのアンインストールは、以下の手順にて実施します。

- 1. BOM 7.0 の媒体をコンピューターに挿入し、インストールランチャーを起動します
- 2. "BOM 7.0 SR4 のインストール"直下にある、"基本製品"をクリックし、セットアップウィザードを起動します

● BOM 7.0 SR4 のインストール ● 基本製品

- 3. "プログラムの保守"画面まで進め、"変更"ラジオボタンが有効になっていることを確認して[次へ]ボタンをクリックします
- 4. "カスタムセットアップ"画面で"バックアップサービス"のアイコンをクリックし、"この機能を使用できないようにします。"を選択して、 「次へ1ボタンをクリックします

| 闄                                                                                                    | BOM for Windows Ver.7.0 SR4 - InstallShield Wizard |  |  |  |
|----------------------------------------------------------------------------------------------------|----------------------------------------------------|--|--|--|
| カスタム セットアップ<br>インストールするプログラムの機能を選択してください。                                                                                                    |                                                    |  |  |  |
| 下のリストにあるアイコンをクリックして、機能のインストール方法を変更してください。         マーテンプレート         マーカイブマネージャー         メ・         アーカイブマネージャー         メ・         アーカイブマネージャー         メ・         アーカイブマネージャー         メ・         アーカイブテータベース管理         ドックア・カイブテータベース管理         ドックア・カイブテータベース管理         アーカイブテータベース管理 |                                                    |  |  |  |
| <ul> <li>□ この機能をローカルのハードディスクドライブにインストールします。</li> <li>□ この機能、およびすべてのサブ機能をローカルのハードディスクドライブにインストールします。</li> <li>× この機能を使用できないようにします。</li> </ul>                                                                                                    |                                                    |  |  |  |
| インストール先:<br>C:¥Program Files¥SAY Technologies¥ 変更(C)                                                                                                    |                                                    |  |  |  |
| u Bolana Helu<br>ヘルプ(H) ディスク(U) < 戻る(B) 次へ(N) > キャンセル                                                                                                    |                                                    |  |  |  |

5. 以降はセットアップウィザードに従い、"BOM バックアップサービス"のアンインストールを完了させます

## 第4章 バックアップサービスの詳細設定

BOM Backup サービスでは、バックアップ先やフォルダー・ファイル単位でバックアップすることが可能です。 また、バックアップ処理を定期的に実施する様、設定することが可能です。

### 4.1 BOM Backup サービス設定画面

BOM Backup サービス画面では、バックアップ先の指定や BOM Backup サービスの制御を行うことが可能です。

| BOM Backupサービス設定画面(local)               |                    |  |  |  |  |
|-----------------------------------------|--------------------|--|--|--|--|
| BOM Backupサービス設定<br>バックアップ先(Q) C:       | <b>v</b>           |  |  |  |  |
| バックアップを許可する( <u>R</u> )                 | 詳細設定( <u>D</u> )   |  |  |  |  |
| * 設定を有効にするには BOM Backup サービスを再起動してください。 |                    |  |  |  |  |
| BOM Backupサービスの制御                       |                    |  |  |  |  |
|                                         | <b>開始(S)</b> 停止(T) |  |  |  |  |
| [                                       | OK キャンセル           |  |  |  |  |

1. "バックアップ先" プルダウン

バックアップ先を指定します。指定できるのはローカルドライブ、共有フォルダーのみです。

| BOM Backupサービス設定画面(local)               |  |  |  |  |
|-----------------------------------------|--|--|--|--|
| BOM Backupサービス設定                        |  |  |  |  |
| バックアップ先(①) C:                           |  |  |  |  |
| 共有フォルター(未選択)<br>「バックアップを許可」<br>D:       |  |  |  |  |
| * 設定を有効にするには BOM Backup サービスを再起動してください。 |  |  |  |  |
| BOM Backupサービスの制御                       |  |  |  |  |
| <b>開始(S)</b> 停止(D)                      |  |  |  |  |
| OK キャンセル                                |  |  |  |  |

2. "バックアップを許可する"チェックボックス

"バックアップを許可する"チェックボックスのチェックを入れることにより、[詳細設定]ボタンで指定した内容に基づきバックアップ処理 を行います。

3. [詳細設定]ボタン

詳細設定を行うことが可能です。詳しい設定内容については、'4.2

BOM Backup サービス詳細設定画面'を参照してください。

4. "BOM Backup サービスの制御"フィールド

"BOM Backup サービスの制御"フィールドでは、"BOM Backup サービス"の"開始"、"停止"処理を行うことができます。

●ステータス アイコンの表示: 開始

停止 従

- 1. [開始]ボタンをクリックすると、BOM Backup サービスを"開始"します。
- 2. [停止]ボタンをクリックすると、BOM Backup サービスを"停止"します。

#### 4.1.2 共有フォルダーの指定について

バックアップ先に"共有フォルダー"を指定した場合、別ウィンドウで以下の画面が表示されます。

※共有フォルダーを出力先として指定した場合は、バックアップされたイメージデータは常に1世代分のみしか保存されません

| 共有フォルダーの指定                                                          |  |  |  |  |  |
|---------------------------------------------------------------------|--|--|--|--|--|
| 共有フォルダー                                                             |  |  |  |  |  |
| 場所(L)                                                               |  |  |  |  |  |
| ユーザー名心                                                              |  |  |  |  |  |
| パスワード(W)                                                            |  |  |  |  |  |
| バックアップデータのアクセス制御<br>● 共有フォルダーのアクセス制御に従う(D)<br>○ 接続ユーザーの資格情報を使用する(I) |  |  |  |  |  |
| OK キャンセル                                                            |  |  |  |  |  |

1. 場所

WindowsOS 上で設定した共有フォルダーを指定します

2. ユーザー名

共有フォルダーへ対し有効なアクセス権を付与しているユーザー名を指定します

3. パスワード

入力したユーザー名に対するパスワードを入力します

4. バックアップデータのアクセス制限

バックアップを行ったデータへ対し、付与するアクセス権限を指定します。

#### 4.2 BOM Backup サービス詳細設定画面

BOM Backup サービス詳細設定画面では、バックアップの実行時刻やバックアップ対象を指定することが可能です。

| BOM Backupサービス詳細設定                                                   |  |  |  |  |
|----------------------------------------------------------------------|--|--|--|--|
| バックアップ情報                                                             |  |  |  |  |
| バックアップ先                                                              |  |  |  |  |
| 実行時刻(1) 2016/11/24 ■▼ 1:00:00 🔄 から 7 日 🗸 間隔                          |  |  |  |  |
| タイムアウト(I) 3 日 🗸                                                      |  |  |  |  |
| ✓実行に失敗した際、リトライする(R) 1 時間 v おきに 3 v 回試行する                             |  |  |  |  |
| バックアップ対象<br>▼システム(Y) C:                                              |  |  |  |  |
| サイズ確認(S) 項目追加(A) 項目削除(D)                                             |  |  |  |  |
| VSSの設定<br>● VSSコピーバックアップ(バックアック履歴なし)(C) ○ VSS完全バックアップ(バックアップ履歴あり)(E) |  |  |  |  |
| OK キャンセル                                                             |  |  |  |  |

1. バックアップ先

BOM Backup 設定画面にて、指定したバックアップ先が自動入力されます

2. 実行時刻

バックアップを実行する日付、時間、バックアップを定期的に行う間隔を指定します。

3. タイムアウト

タイムアウト間隔を指定します

- "実行に失敗した際、リトライする"のチェックボックス バックアップ実行時に失敗した場合、リトライを行う際はチェックボックスにチェックします。
   リトライを行う際、リトライ間隔及びリトライ回数を設定します
- 5. "システム"チェックボックス

システム回復に必要なボリューム(通常は C)がバックアップ対象になります。

[サイズ確認]ボタン
 BOM Backup サービス画面で設定したバックアップ先の空き容量を表示します。
 バックアップ対象で指定したバックアップを行う総容量を表示します

7. [項目追加]ボタン

バックアップ対象を追加する場合、[項目追加]ボタンをクリックします。

| フォルダー・ファイル選択 |  |  |  |  |
|--------------|--|--|--|--|
|              |  |  |  |  |
| OK キャンセル     |  |  |  |  |

チェックボックスにチェックを入れたバックアップ対象が、"バックアップ対象"フィールドへ追加されます

| BOM Backupサービス詳細設定                                                                          |  |  |  |  |
|---------------------------------------------------------------------------------------------|--|--|--|--|
| 「バックアップ情報」                                                                                  |  |  |  |  |
| バックアップ先                                                                                     |  |  |  |  |
| 実行時刻(1) 2016/11/24 🗐 - 1:00:00 🍚 から 7 日 🗸 間隔                                                |  |  |  |  |
| タイムアウKID 3 日 🗸                                                                              |  |  |  |  |
| ✓実行に失敗した際、リトライする(R) 1 時間 v おきに 3 v 回試行する                                                    |  |  |  |  |
| バックアップ対象                                                                                    |  |  |  |  |
| ●ジステム(Y) C¥Program Files<br>C¥Program Files (x86)<br>C¥System Volume Information<br>C¥Users |  |  |  |  |
| サイズ確認(S) 項目追加(A) 項目削除(D)                                                                    |  |  |  |  |
| VSSの設定                                                                                      |  |  |  |  |
| <ul> <li>● VSSコピーバックアップ(バックアック履歴なし)(C)</li> <li>● VSS完全バックアップ(バックアップ履歴あり)(E)</li> </ul>     |  |  |  |  |
| OK キャンセル                                                                                    |  |  |  |  |

8. [項目削除]ボタン

"バックアップ対象"フィールドに表示されているバックアップ対象を削除(バックアップ対象から外す)する場合に、[項目削除]ボタンを クリックします

- 9. "VSS の設定"フィールド
  - VSS コピーバックアップ(バックアップ履歴なし) VSS 完全バックアップを指定後、バックアップを実行した場合、バックアップ履歴やトランザクションログはバックアップされません
  - VSS 完全バックアップ(バックアップ履歴あり) VSS 完全バックアップを指定後、バックアップを実行した場合、バックアップ履歴やトランザクションログもバックアップされます。

# 第5章 バックアップファイルのリストア

BOM で使用しているバックアップは Windows の"wbadmin.exe"を使用しバックアップを行っております。

リストアにつきましては、"wbadmin.exe"コマンドを使用しリストアを行ってください。

"wbadmin.exe"の使用方法及び、コマンドの詳細につきましては Microsoft 社のホームページをご参照ください。

# 第6章 イベントログメッセージ一覧

| イベントログ出力メッセージー覧 |                               |     |                                     |  |  |  |
|-----------------|-------------------------------|-----|-------------------------------------|--|--|--|
| ID              | エラーメッセージ                      | 種別  | エラーメッセージ                            |  |  |  |
| 1000            | MXH_SERVICE_INSTALL_SUCCESS   | 情報  | BOM バックアップサービス インストール 成功            |  |  |  |
| 1001            | MXH_SERVICE_UNINSTALL_SUCCESS | 情報  | BOM バックアップサービス アンインストール 成功          |  |  |  |
| 7000            | MXH_SERVICE_START_SUCCESS     | 情報  | BOM バックアップサービス を開始しました。             |  |  |  |
| 7001            | MXH_SERVICE_STOP_SUCCESS      | 情報  | BOM バックアップサービス を停止しました              |  |  |  |
| 7002            | MXH_SERVICE_START_BACKUP      | 情報  | BOM バックアップサービス がバックアップを開始しました       |  |  |  |
| 7003            | MXH_SERVICE_FINISH_BACKUP     | 情報  | BOM バックアップサービス がバックアップを終了しました。      |  |  |  |
| 7004            | MXH_NEXT_EXECUTE_TIME         | 情報  | 次のバックアップ実施予定時刻は %1 です               |  |  |  |
| 7005            | MXH_SERVICE_EXEC_RETRY        | 情報  | BOM バックアップサービス を再試行します %1           |  |  |  |
| 7006            | MXH_SERVICE_NO_EXEC_BACKUP    | 警告  | BOM バックアップサービス を開始しましたが、バックアップは実行さ  |  |  |  |
|                 |                               |     | れません。 (%1)                          |  |  |  |
| 7007            | MXH_NO_EXECUTE_BACKUP         | 警告  | バックアップは実行されません。%1                   |  |  |  |
| 7008            | MXH_SERVICE_INITIALIZE_FAILED | エラー | BOM バックアップサービス の初期化に失敗しました。(%1) BOM |  |  |  |
|                 |                               |     | バックアップサービス を停止します。                  |  |  |  |
| 7009            | MXH_SERVICE_LICENSEERROR      | エラー | 有効な BOM7 ライセンスが存在しません。BOM バックアップサービ |  |  |  |
|                 |                               |     | ス を停止します。                           |  |  |  |
| 7010            | MXH_SERVICE_NOT_INSTALLED     | エラー | Windows サーバーバックアップがインストールされていません    |  |  |  |
| 7011            | MXH_SERVICE_TIMEOUT           | エラー | BOM バックアップサービス はタイムアウトとなりました。       |  |  |  |
| 7012            | MXH_SERVICE_NOT_BACKUP        | エラー | (バックアップ失敗時の任意メッセージ)                 |  |  |  |

BOM バックアップ機能 Ver.7.0 ユーザーズ マニュアル

2017年1月1日 初版 2021年5月12日 改訂版

著者セイ・テクノロジーズ株式会社発行者セイ・テクノロジーズ株式会社発行セイ・テクノロジーズ株式会社バージョンVer.7.0.40.0

© 2017 SAY Technologies, Inc.